DETAILED PROCEDURE: Online Fee Payment & Online Registration 2024

[For 4 YEARS B.TECH/5 YEARS INTEGRATED M.TECH Admitted through JEE (Advanced) – 2024 AND PREPARATORY STUDENTS of 2024]

# Detailed Procedure

## for

# Online Fee Payment and Online Registration

4 YEARS B.TECH/5 YEARS INTEGRATED M.TECH STUDENTS Admitted through JEE (Advanced) – 2024 AND PREPARATORY STUDENTS of 2024

Please READ the whole document carefully, before you proceed

START DATE: 25 July 2024 to (03:00PM onwards)

LAST DATE: 29 July 2024 (Up to 06:00PM)

It is always advisable NOT to wait for the last date

## **For All Candidates**

[Part: A] Online Fee Payment

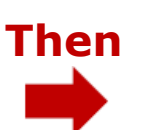

[Part: B] Online Registration

**ONLINE PAYMENT: Some Cards/UPI might havetransaction** limits. Please confirm with your bank and increase the transaction limit of your Card/UPI BEFORE FEES Payment.

### **\*Important**

Note : Prep 2023 students are requested to use parent portal to pay their MS 2024-25 fees, as they are already registered in Institute MIS. In case of any issues please contact office of DSW or Office of Automation Centre

Before you proceed, please read the Admission FEES STRUCTURE carefully which is available at

https://people.iitism.ac.in/~download/admission/jeea/Fees\_to\_be\_Paid%20by%20regular %20of%202024%20&%20Prep%20of%202023(IIT-ISM).pdf

If it is found at a later stage that certificates/documents submitted by you for FEE WAIVER are NOT appropriate/sufficient, then you have to pay the remaining fee immediately. Strict Action will be taken by the Institute against those candidates providing any false, misleading or incorrect information regarding Annual Family Income for availing fee waiver/concession.

### PART [A] Online Fee Payment: Steps to be followed

(1) All students will be required to login, pay the requisite fees and register online by filling up their information/details.

Please pay the required FEES amount as per the FEES STRUCTURE (<u>https://people.iitism.ac.in/~download/admission/jeea/Fees to be Paid%20by%20regular%20of%202024%20&%20Prep%20of</u> %202023(IIT-ISM).pdf).

(2) The fee payment and Registration link is as follows: <u>https://jeea.iitism.ac.in/login/</u> OR Please click the following link <u>https://admission.iitism.ac.in/index.php/admission/jeeadvance/add\_jeeadvance/home</u> and then click Fee payment & Registration tab. You will find the fee payment and the registration link will be activated at appropriate date & time.

| M IIT(ISM)                                |                                                                                                    |                                                                                                    |
|-------------------------------------------|----------------------------------------------------------------------------------------------------|----------------------------------------------------------------------------------------------------|
| <b>भारतीय प्रौद्योगिर्क</b><br>भारतीय खनि |                                                                                                    | NEW ADMISSION (JEE) -<br>IIT(ISM) 🕎                                                                   |
| WEL                                       | COMES YOU TO THE                                                                                                    | Please sign-in to your account and complete JEE<br>admission process                                  |
|                                           |                                                                                                    | JEE (main) Application No       Roll No       Registered Mob no       Registered Email Id             |
| ADMIS                                     | SION PORTAL                                                                                                    | LOGIN                                                                                                 |
|                                           | Please login with your details (Sample Login IIJEE (Main) Application No:Such as: 240Mobile No:Such as: 947Email id:Such as: bha(Mobile number and email should be the same as | Details)<br><b>31xxxxxxx</b><br><b>1xxxxxx</b><br><b>1xxxx@gmail.com</b><br>s provided to JoSAA 2024) |

(3) In case you have any issues related to login, please submit a complaint (https://complain.iitism.ac.in/welcome) to get it resolved or to track your complaint.

(4) After login you will see the **Dashboard** as shown below. Before paying the admission fees, please read the Important Instructions.

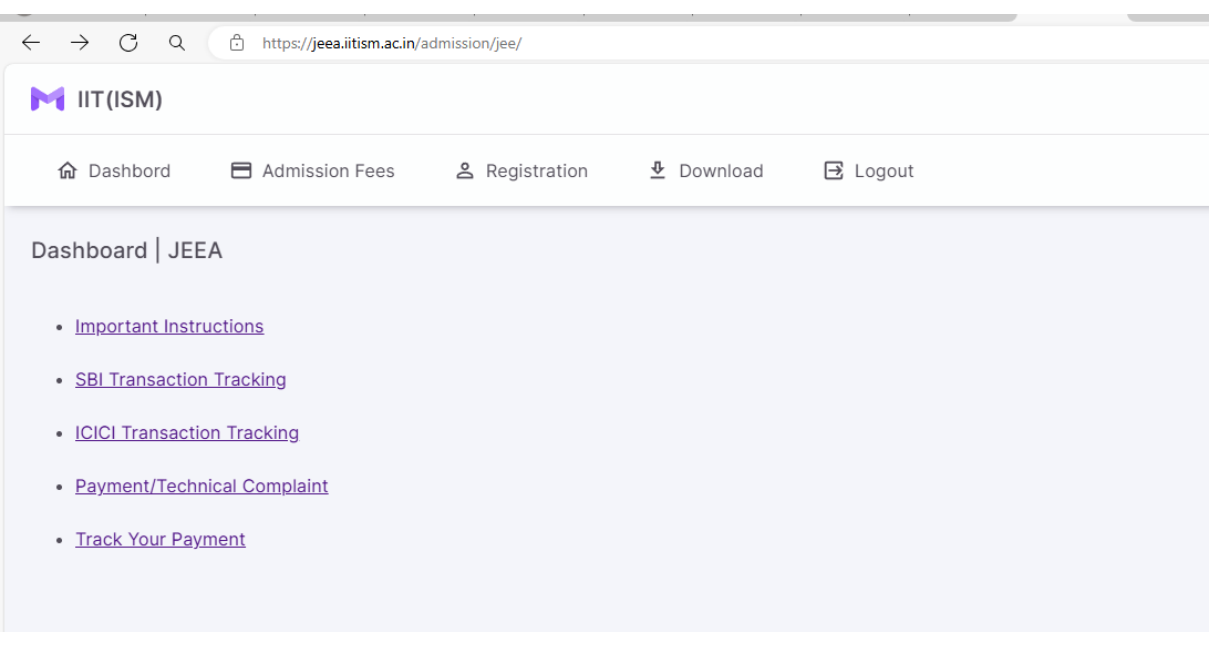

(5) On the top menu bar please click on the **Admission Fees**, first.

#### Steps which is required to be followed here:

**Only For SC/ST/PwD/Preparatory 2024/OCI/PIO card holders and Foreign National candidates:** After clicking on the **Admission Fees**, you will be directed towards payment of fees (*please scroll down and refer from* **Step I-d** onwards).

- **Step I:** Only For GEN/GEN-EWS/OBC-NCL (other than PwD) Indian National candidates: GEN/GEN-EWS/OBC-NCL (other than PwD) Indian National candidates will be directed to the Annual Family Income selection page. Please follow the following steps:
  - A pop up of undertaking page regarding annual family income will appear. Candidates should read this form/conditions very carefully before accepting terms. *Please do not* accept the Terms and Conditions without reading.

### DETAILED PROCEDURE: Online Fee Payment & Online Registration 2024

[For 4 YEARS B.TECH/5 YEARS INTEGRATED M.TECH Admitted through JEE (Advanced) – 2024 AND PREPARATORY STUDENTS of 2024]

| M IIT(ISM)  |                          |                |           |                                                                                                    | ۷ 🧟 |
|-------------|--------------------------|----------------|-----------|----------------------------------------------------------------------------------------------------|-----|
| 😭 Dashbord  | Admission Fees           | & Registration | A Downloa | Income Form                                                                                                    |     |
|             |                          |                |           | Terms 2 Conditions                                                                                                    |     |
| INCOME FORM |                          |                |           | Applicable only for GEN, GEN-EWS and OBC-NCL (other than PwD) Indian candidates. This form is not applicable for SC/ST/PWD students as they are already exempted for payment of tuition fees.<br>Candidates should be aware of the Admission Fees structure and should read this form/conditions very carefully before filling.                                                                                                    |     |
|             |                          |                |           | Please note: (1) Annual Family income mentioned here includes income of both the parents (father and mother) and student from all sources. In case of death of any one parent, death ortificate is necessary to produced, as and when remained.                                                                                                    |     |
| SUBMIT      |                          |                |           | (2) YEE means Tuition Fee.                                                                                                    |     |
|             |                          |                |           | (3) Only those students availing fee waiver here at the time of payment of fees will be eligible for submission of application of Fee waiver against the notice of Ceeper Divertis' Welfare, IIT (ISM), Dhanbad.                                                                                                    |     |
|             |                          |                |           | By selecting OPTION-I OR OPTION-II below, the candidate undertakes the following:                                                                                                    |     |
|             |                          |                |           | I hereby undertake and carefy that the information provided this from is true and correct. Landerstand that in the vertex of any undertake and carefy that the information provided that the information provided that the information provided that the information of any groups and taken and provided that the information of any groups and taken and provided that the information of any groups and taken and provided that the information provided that the information of any groups and taken and provided that the information of any groups and taken and provided that the information of any group    |     |
|             |                          |                |           | - I fully understand that this few waiver is provisional, "Subject to submission of combined application of Fex sports on understand Maxma (MCM) including Free ship's to the Office of Dean of Students' Welfare (DSW),<br>Dhanbad and declaration of result after scontiny as per the norms of the institute. If there will be any observe in the USA of Fex Waiver, (will be isable to pay the difference. Decision of the institute will be final.                                                                                                    |     |
|             |                          |                |           | + I will promptly schmit Phmity Income Cartificate (Financial Year 2022-23), detailed TR (Financia Year 2022-3), detailed TR (Financia Year 2022-3), detailed TR (Financia Yea | 8   |
|             |                          |                |           | Me and my parents also noted that the Family income declared by us declared by us declared of the Family income and before deduction of any rebate and provisions of income tax. Income once declared here will not to be reduced<br>officing any reasons afterwards                                                                                                    |     |
|             |                          |                |           | - I understand that the advertisement for effice subgritum in decomption to recombined application of Fee Waiver cum Merit cum Means (MCM) Scholarship cum Free ship will be sent to our hesthute mail ID and also an testhute Web ate from the Office of DSUs on the veb willion and we will apply for finally availing the same.                                                                                                    |     |
|             |                          |                |           | Only those students availing fee warm fee to strength of payment of fees will be eligible for submission of application of Fee ware against the notice of Dean (Student's Affair).     Instrume numbers that the strength of course of availing the fee waiver (full or partial), whenever there shall be any change in the income of my family, shall keep the institute authorities informed and shall abide by its further                                                                                                    |     |
|             |                          |                |           | decision of my experience of the device of the wave. Candidates section OFTION-III below are not eligible for FEE WAIVER and need to pay full amount, as declared in the fees structure.                                                                                                    |     |
|             |                          |                |           | All Conversioning the above conditions, I declare that my Annual Family Income (Financial Year 2022-23) from all sources is (Please select the correct option very carefully as per your Annual Family Income (Financial Year<br>AD22-23) after consulting with your parents).                                                                                                    |     |
|             |                          |                | X         | * OPTION+1: Less than Rs. 1.00 Laith                                                                                                    |     |
|             |                          | <u> </u>       | <b>.</b>  | * OPTION-R: Between Rs. 100 Likih to Rs. 500 Likihs                                                                                                    |     |
|             |                          |                |           | * OPTION-II: More than Rs. 5.00 Lakhs                                                                                                    |     |
|             |                          |                |           | Note: By accepting this you are also hereby giving your consent to share all or part of your data with itism website and or various other subdomains. Before proceeding further please make<br>sure that you have gone through all terms as mentioned above.                                                                                                    |     |
|             |                          |                |           | I accept Terms & conditions     We believe you and trust that you                                                                                                    | bu  |
|             |                          |                |           | stearr will select the right OPTION                                                                                                    |     |
|             | V by MIS Team, IIT (ISM) |                |           |                                                                                                    |     |

Now, as per your annual family income (Financial Year 2023-24) from all sources (please consult with your parents) select, I accept terms and conditions and click the submit button.

NOTE: The fee waiver/concession (if applicable) is provisional, "Subject to submission of combined application of Fee waiver and Merit cum Means (MCM) including Free ship" to the Office of Dean of Students' Welfare (DSW), IIT (ISM), Dhanbad, as and when intimated and declaration of result after scrutiny as per the norms of the Institute. If there will be any change in the status of Fee Waiver for providing false information, the candidate will be liable to pay the difference. Strict Action will be taken by the Institute against those candidates providing any false, misleading or incorrect information regarding Family Income for availing FEE WAIVER/CONCESSION. Decision of the Institute will be final. [For 4 YEARS B.TECH/5 YEARS INTEGRATED M.TECH Admitted through JEE (Advanced) – 2024 AND PREPARATORY STUDENTS of 2024]

a) Now, the following screen will appear.

| M IIT(ISM)            | હ 🧕              |
|-----------------------|------------------|
| ☆ Dashbord            |                  |
| Please Select Ann     | ual Income Range |
| Annual Income Details |                  |
| Annual Income *       | Admission Fee *  |
| SUBMIT                |                  |
|                       |                  |
|                       |                  |

**b)** Now, please click on the **Annual Income**. The following screen will appear.

| M IIT (ISM)                                                                        | હ 🧕               |
|------------------------------------------------------------------------------------|-------------------|
|                                                                                    |                   |
| Please Select An<br>Annual Income Details                                          | nual Income Range |
| Please select one                                                                  | Politikalion i de |
| Less than Rs. 1 Lakh<br>Between Rs. 1 Lakh to Rs. 5 Lakhs<br>More than Rs. 5 Lakhs |                   |
| Less than Rs. 1 Lakh<br>Between Rs. 1 Lakh to Rs. 5 Lakhs<br>More than Rs. 5 Lakhs |                   |

- c) Now, depending upon your annual family income you can select any one out of three options shown above (Less than Rs. 1 Lakh or Between Rs. 1 Lakh to Rs. 5 Lakhs or More than Rs. 5 Lakhs). After proper selection, the appropriate admission fee will be shown on the right side (as shown below).
  - For Low Annual Family Income (Less than Rs. 1.00 Lakh):

| M IIT(ISM)                                            | & | 7. |
|-------------------------------------------------------|---|----|
| 😭 Dashbord 📃 Admission Fees 🙎 Registration 👲 Download |   |    |
| Please Select Annual Income Range                     |   |    |
| Annual Income Details Annual Income * Admission Fee * |   |    |
| Less than Rs. 1 Lakh • 13850.00                       |   |    |
| SUBMIT                                                |   |    |
|                                                       |   |    |

\$

• For Low Annual Family Income (Between Rs. 1.00 Lakh to Rs. 5.00 Lakhs):

|                                                                                                    | ₹. |
|----------------------------------------------------------------------------------------------------|----|
|                                                                                                    |    |
| Please Select Annual Income Range Annual Income Range Annual Income Range Annual Income Range Admission Fee* 4/183.00 SUBMIT |    |

[For 4 YEARS B.TECH/5 YEARS INTEGRATED M.TECH Admitted through JEE (Advanced) – 2024 AND PREPARATORY STUDENTS of 2024]

For Annual Family Income More than Rs. 5.00 Lakhs:

|                                                             | હ 🧕 |
|-------------------------------------------------------------|-----|
| ☆ Dashbord                                                  |     |
| Please Select Annual Income Range                           |     |
| Annual Income Details Annual Income * More than Rs. 5 Lakhs |     |
| SUBMIT                                                      |     |
|                                                             |     |
|                                                             |     |

d) Now click on the **SUBMIT** button. A pop up window will appear having important guidelines for the online payment as shown below. Please read carefully, **TICK** the box and click on the **SUBMIT** button.

|                                    |                                                                                                    | OFFICE OF THE DEAN (IS)                                                                                                    |                               |
|------------------------------------|----------------------------------------------------------------------------------------------------|----------------------------------------------------------------------------------------------------|-------------------------------|
|                                    |                                                                                                    | Important Guidelines for the online PAVMENT                                                                                                    |                               |
|                                    | Welcome to the onli                                                                                                    | ne Payment Portal ! Defore you proceed please read the instructions carefully.                                                                                                    |                               |
| Students/0                         | Candidates/Applicants/Employees/ Payee should ge through the I                                                                            | Detailed Notification and ensure the eligibility and other requirements before making payment.                                                                                                    |                               |
| Students/C                         | Candidates/Applicants/Employees/ Payee should use Virus , Malw                                                                            | are etc free system before making payment.                                                                                                    |                               |
| Students/G                         | Candidates/Applicants/Employees/ Payee should ensure proper In                                                                            | ternet connection and speed before initiating payment.                                                                                                    |                               |
| Students/C                         | andidates/Applicants/Employees/ Payee should ensure sufficien                                                                             | t balance in their account and your account should also be active before making payment.                                                                                                    |                               |
| During Pay                         | ment you have to take care of the following:                                                                                              |                                                                                                    |                               |
| (a) Select                         | payment Oateway of your choice.                                                                                                    | and the official and a second Calmonic                                                                                                    |                               |
| (c) If Still in                    | t is not working please check your internet connectivity and try a                                                                        | o may ay waa usha rugaalaa OBBWBY<br>Jain.                                                                                                    |                               |
| (c) Before                         | internet is working tine, please try after some time. There may be<br>final proceeding for payment please check all the data carefully is | some temporary issued.<br>Icluding payment amount.                                                                                                    |                               |
| (f) If there<br>(g) Once y         | is any mistake please contact concerned section for rectification<br>ou are sure and wish to proceed for payment, please note down to     | to ORDER NO. This is important. This is the only key to identify the status of payment.                                                                                                    |                               |
| (h) After th                       | hat you can proceed for payment.                                                                                                    |                                                                                                    |                               |
| Drice you a                        | re sure and wish to proceed for payment, please note down the O                                                                           | RDER NO. This is important. This is the only key to identify the status of payment.                                                                                                    |                               |
| After paye                         | ent following issues have been observed:                                                                                                  |                                                                                                    |                               |
| SL. NO.                            | 15106                                                                                                    | ACTION TO BE TAKEN                                                                                                    |                               |
|                                    |                                                                                                    |                                                                                                    |                               |
|                                    |                                                                                                    | ID NEED NOT TO WORK WILL SEND TO ITTEM OR WILL BE REFUNDED TO YOUR ACCOUNT, PLEASE                                                                                                    |                               |
|                                    |                                                                                                    | WAIT FOR T+2 WORKING DAYS                                                                                                    |                               |
|                                    | AMOUNT HAS BEEN DEDUCTED FROM ACCOUNT BUT THE                                                                                             | THE COMPLAINT PORTAL WITH CORRECT ORDER NO. YOU CAN ALSO TRACK YOUR COMPLAINT PRUNE.                                                                                                    |                               |
| 1                                  | REGISTRATION IS NOT SUCCESSFUL OR PURPOSE IS NOT FULL                                                                                     | (IV) PLEASE DO NOT SEND ANY EMAIL UNTIL 7 DAYS OF YOUR COMPLAINT, PLEASE MUST MENTION                                                                                                    |                               |
|                                    | FILLED.                                                                                                    | ORDER NO AND COMPLAINT ID IN ANY COMMUNICATION.                                                                                                    |                               |
|                                    |                                                                                                    | V) PLEASE AVOID PAYING MULTIPLE TIMES WITHOUT FALLED TRANSACTION.                                                                                                    |                               |
|                                    |                                                                                                    | (VII) IF YOUR LAST DATE IS APPROACHING AND THE STATUS IS STILL NOT CLEAR PLEASE CONTACT                                                                                                    |                               |
|                                    |                                                                                                    | CONCERNED SECTION BEFORE PAYING AGAIN.                                                                                                    |                               |
| z                                  | MADE MULTIPLE PAYMENTS.                                                                                                    | IF YOU HAVE PAID MULTIPLE TIMES FOR THE SAME PURPOSE, PLEASE CONTACT CONCERNED SECTION<br>WITH ALL ORDER MUMERIES AND TROOP OF REVEALED VICE FOR INFORM                                                  |                               |
|                                    |                                                                                                    | CITED ALL SHOULD REMAINED A REPORT OF PARTICULE ON NEUTON NEUTON.                                                                                                    |                               |
| If a Studen<br>yment               | t/Candidate/Applicant/Employee/ Payee makes double payment i                                                                              | y mistake, refund can be considered only on bringing it to the notice of competent authority of IIT (ISM), Dhanbad with                                                                                  | hin 7 days of making such     |
| ny kind of<br>ses of refu          | requests beyond the 7 days period will not be entertained. The re<br>nd. This causes is applicable only in case of multiple payments by   | fund process via same source of payment made in such cases will be intuited in due course of time after receiving the<br>a payee. For refund, concerned section should be contacted with all the proofs. | refund request in an eligible |
| Direct Cont                        | het:                                                                                                    |                                                                                                    |                               |
| a) For SBI e                       | Pay Payment Gateway :                                                                                                    |                                                                                                    |                               |
| (i) Branch                         | Manager SBI ITTISM Campus, Dhanbad                                                                                                    |                                                                                                    |                               |
| Email:sl<br>https://w              | bi.01641@sbi.co.in<br>www.sbisogw.sbi/secure/transactionTrack                                                                             |                                                                                                    |                               |
| b) For HDF0                        | C Payment Gateway :                                                                                                    |                                                                                                    |                               |
| Md Asif .<br>Mobile :<br>Email - n | Jamal , Area Head<br>8092407135<br>ndsalf Jamali@hdfcbank.com                                                                             |                                                                                                    |                               |
| Please ti                          | ick & click submit to continue                                                                                                    |                                                                                                    |                               |
|                                    |                                                                                                    |                                                                                                    |                               |

Step II: Now you will be directed towards FEE PAYMENT window as shown below:

Please note sometimes few cards are not supported by the Payment Gateway, please change the Payment Gateway and try again. We are providing more than one Payment Gateway for the same.

| M IIT(ISM)                      |                                                              |                                                                       | હ 🥘 |
|---------------------------------|--------------------------------------------------------------|-----------------------------------------------------------------------|-----|
| ✿ Dashbord                      | ation 👲 Download                                             |                                                                       |     |
|                                 | Student Fee Details                                          |                                                                       |     |
| ** Currently some Debit Cards ( | VISA, Mastercard, etc.) are Not Supported in the SBIepay p   | ayment portal. Hence it is advisable to use other modes of payment ** |     |
| ** Some Cards/UPI might have    | e transaction limits. Please confirm with your bank and incr | ease the transaction limit of your Card/UPI before FEES Payment.! **  |     |
| Student Name : Test9 Test9      | Registration ID : 121013                                     | Email ID : jeea.test9@iitism.ac.in                                    |     |
| Program : cse                   | Session : Monsoon                                            | Session Year : 2023-2024                                              |     |
| Branch : cse                    | Category : ST                                                | PWD Status : no                                                       |     |
| Fee to be paid : 33850.00       | Payment mode : Online                                        | Payment Gateway                                                       | •   |
| PAY NOW                         |                                                              |                                                                       |     |

Please check all your details carefully.

**Step III:** Select **Payment Gateway**. You will see two options for choosing a Payment Gateway here (i.e. **SBI** and **ICICI**) as shown below. You can select any one and then click "**PAY NOW**".

| ** Currently some Debit Card                      | s (VISA, Mastercard, etc.) are Not Supported in the SBlep | ay payment portal. Hence it is advisable to use other modes of paymen |
|---------------------------------------------------|-----------------------------------------------------------|-----------------------------------------------------------------------|
| ** Some Cards/UPI might h                         | ave transaction limits. Please confirm with your bank and | increase the transaction limit of your Card/UPI before FEES Payment.! |
| Student Name : <b>Test test</b>                   | Registration ID : 100013                                  | Email ID : test13@litism.ac.in                                        |
| Program : cse                                     | Session : Monsoon                                         | Session Year : 2024-2025                                              |
| Branch : cse                                      | Category : GEN                                            | PWD Status : no                                                       |
| Fee to be paid : <b>3.00</b><br>- Payment Gateway | Payment mode : Online                                     | Order no : <b>ISMIJE0807202411542368Zi</b>                            |
|                                                   |                                                           |                                                                       |
| PAY NOW                                           |                                                           |                                                                       |

**Step IV-a:** If you have selected **SBI payment gateway**, you will see the window as shown below. There are different ways(**Debit/Credit Card; Internet Banking; UPI, GPay, PhonePe, Paytm, Whatsapp**, **BHIM**, etc.) to make the payment. You can select anyone and fill the relevant details. Once done please note the **Order No.** and click "**Pay Now**".

Note: Sometimes few Debit Cards (VISA, Mastercard, etc.) may Not be Supported in the Payment Gateway payment portal. Hence it is advisable to use other payment gateway or mode.

| <b>OSBIePay</b>                      | Following channel(<br>• Saraswat B<br>• Punjab and | s) is/are unavailable during men<br>ank (NB) From: 2023-03-06 1<br>Maharashtra Co-operative Banl | tioned time:<br>7:00:08 To: 2023-12-31 2:<br>( Ltd (NB) From: 2023-04-1 | 3:59:59<br>01 16:26:44 To:        | 2030-12-31 23     | 3:59:57                                     |
|--------------------------------------|----------------------------------------------------|--------------------------------------------------------------------------------------------------|-------------------------------------------------------------------------|-----------------------------------|-------------------|---------------------------------------------|
| ı <b>d International)</b> transactio | ns Card holder has t                               | o enable the card for such trans                                                                 | action by using Bank/Card ap                                            | plication or cont                 | act their bank/br | anch to enable the Card for Card not Preser |
| Payment Details                      |                                                    |                                                                                                  |                                                                         |                                   |                   |                                             |
| Debit/Credit Ca                      | ard 🗸                                              | Please ensure that your card<br>कृपया सुनिच्छित करे कि आपक<br>Card Number                        | is enabled for online (E-Comi<br>1 कार्ड (ई-कॉमर्स) लेनदेन के रि        | merce) transactio<br>तेए सक्षम है | ons               | Order Summary<br>Kindly note Order No.      |
| 🖙 UPI 🥠 🕄 Pay                        | tm 👁 🥬                                             |                                                                                                  |                                                                         | VISA 🌒 🛓                          | RuPay)            | ISMS07072023183903eyVD                      |
|                                      |                                                    | Expiry Date/Valid Thru Month Name of the card holder                                             | Year 🗸                                                                  | CVV/CVC 4-DE                      | BC 0              | Merchant Name:<br>IIT ISM Dhanbad           |
|                                      |                                                    | Name as on card                                                                                  |                                                                         |                                   |                   | Amount: 1.00                                |
|                                      |                                                    | Use your GSTIN for a                                                                             | laiming input tax ( <mark>Optiona</mark>                                | I)                                |                   | Processing fee:                             |
|                                      |                                                    |                                                                                                  | Pay Now                                                                 |                                   |                   | GST:                                        |
|                                      |                                                    |                                                                                                  |                                                                         |                                   | Cancel            | Total:                                      |
|                                      |                                                    |                                                                                                  |                                                                         |                                   |                   | APM ID: PG_TRANS_396                        |
|                                      |                                                    | You can check the tran                                                                           | saction status using the follo                                          | wing link - Click I<br>Øsymantec  | Here              |                                             |

**Step IV-b:** If you have selected **ICICI payment gateway**, you will see the window as shown below. There are different ways (**Debit/Credit Card; Net Banking; UPI, EMI, Bharat QR**, etc.) to do the payment. You can selectanyone and complete your payment process. Please don't forget to note down the **Order No.** 

# DETAILED PROCEDURE: Online Fee Payment & Online Registration 2024 [For 4 YEARS B.TECH/5 YEARS INTEGRATED M.TECH Admitted through JEE (Advanced) – 2024 AND PREPARATORY STUDENTS of 2024]

| ** Some Cards/UPI might have                                                          | transaction limits. Please confirm with your ban                                                                                                    | k and increase the transaction limit of your Card/UPI before FEES Payme |
|---------------------------------------------------------------------------------------|----------------------------------------------------------------------------------------------------|-------------------------------------------------------------------------|
| nt Name : Test test                                                                   | Registration ID : 100013                                                                                                    | Email ID : test13@iitism.ac.in                                          |
| am : cse                                                                              | Session : Monsoon                                                                                                    | Session Year : 2024-2025                                                |
| n: cse                                                                                | Category : GEN                                                                                                    | PWD Status : no                                                         |
| be paid : 3.00                                                                        | Payment mode : Online                                                                                                    | Order no : ISMIJE0807202411542368Zi                                     |
| nt Gateway                                                                            | •                                                                                                    |                                                                         |
| Y NOW                                                                                 |                                                                                                    |                                                                         |
|                                                                                       |                                                                                                    |                                                                         |
|                                                                                       |                                                                                                    |                                                                         |
|                                                                                       |                                                                                                    | Merchant : IIT ISM DHANBAD<br>08/07/2024 17:07:381                      |
|                                                                                       |                                                                                                    |                                                                         |
| Designed March                                                                        |                                                                                                    |                                                                         |
| Payment Mode                                                                          | =<br>                                                                                                    |                                                                         |
| Payment Mode                                                                          |                                                                                                    |                                                                         |
| Cash                                                                                  | Transaction ID 240708189349969                                                                                                    |                                                                         |
| Cash<br>Cheque / DD                                                                   | Transaction ID 240708189349969 Amount Rs. 3.00                                                                                                    |                                                                         |
| Cash<br>Cheque / DD<br>RTGS / NEFT                                                    | Transaction ID 240708189349969<br>Amount Rs. 3.00<br>Convenience Fee Rs. 0.00                                                                                                    |                                                                         |
| Cash<br>Cheque / DD<br>RTGS / NEFT                                                    | Transaction ID     240708189349969       Amount     Rs. 3.00       Convenience Fee     Rs. 0.00       GST     Rs. 0.00                                                                                                    |                                                                         |
| Cash<br>Cheque / DD<br>RTGS / NEFT<br>Net Banking                                     | Transaction ID         240708189349969           Amount         Rs. 3.00           Convenience Fee         Rs. 0.00           GST         Rs. 0.00           TOTAL AMOUNT         Rs. 3.00                                                                             |                                                                         |
| Cash<br>Cheque / DD<br>RTGS / NEFT<br>Net Banking<br>Debit Card                       | Transaction ID         240708189349969           Amount         Rs. 3.00           Convenience Fee         Rs. 0.00           GST         Rs. 0.00           TOTAL AMOUNT         Rs. 3.00                                                                             | nail ID : test13@ittism ac in                                           |
| Cash<br>Cheque / DD<br>RTGS / NEFT<br>Net Banking<br>Debit Card<br>Credit Card        | Transaction ID         240708189349969           Amount         Rs. 3.00           Convenience Fee         Rs. 0.00           GST         Rs. 0.00           TOTAL AMOUNT         Rs. 3.00           Mobile No         : 9000000013                                    | nail ID : test13@iitism.ac.in                                           |
| Cash<br>Cheque / DD<br>RTGS / NEFT<br>Net Banking<br>Debit Card<br>Credit Card<br>UPI | Transaction ID 240708189349969<br>Amount Rs. 3.00<br>Convenience Fee Rs. 0.00<br>GST Rs. 0.00<br>TOTAL AMOUNT Rs. 3.00<br>Mobile No : 9000000013 En<br>Payer Name : Optional                                                                                           | nail ID : test13@iitism.ac.in                                           |
| Cash<br>Cheque / DD<br>RTGS / NEFT<br>Net Banking<br>Debit Card<br>Credit Card<br>UPI | Transaction ID 240708189349969<br>Amount Rs. 3.00<br>Convenience Fee Rs. 0.00<br>GST Rs. 0.00<br>TOTAL AMOUNT Rs. 3.00<br>Mobile No : 900000013 En<br>Payer Name : Optional                                                                                            | nail ID : test13@iitism.ac.in                                           |
| Cash<br>Cheque / DD<br>RTGS / NEFT<br>Net Banking<br>Debit Card<br>Credit Card<br>UPI | Transaction ID 240708189349969<br>Amount Rs. 3.00<br>Convenience Fee Rs. 0.00<br>GST Rs. 0.00<br>TOTAL AMOUNT Rs. 3.00<br>Mobile No : 9000000013 Er<br>Payer Name : Optional<br>*Please provide the mobile number for transau<br>@ ICICI Bank Retail O ICICI Bank Corp | nail ID : test13@iitism.ac.in                                           |

Step V: After successful payment, please note Order No. and click on the download button below to download the fee receipt.

| Indian Institute of Technology (Indian School of Mines) , Date : Standard Time)<br>Payment Purpose : NEWADMISSIONJEE<br>Fee Status : SUCCESS<br>Jorr ID 127810 Student Name Test Test | ıdia |
|----------------------------------------------------------------------------------------------------|------|
| Payment Purpose : NEWADMISSIONJEE<br>ee Status : SUCCESS                                                                                                    |      |
| Jser ID 127810 Student Name Test Test                                                                                                    |      |
|                                                                                                    |      |
| Email jeea.test@iitism.ac.in Contact 7000950001                                                                                                    |      |
| Order No ISMS0707202318561888fW Bank ref no 318849640600                                                                                                    |      |
| Transaction Date July 07, 2023 Total Fee 1.00                                                                                                    |      |
| Status SUCCESS Purpose NEWADMISSION                                                                                                    | JEE  |
| Session: Monsoon Subtotal:                                                                                                    | 1    |
| Session Year: 2023-2024 Adjustment amount                                                                                                    | 0    |
|                                                                                                    | 0    |
| Misc charges:                                                                                                    |      |

[For 4 YEARS B.TECH/5 YEARS INTEGRATED M.TECH Admitted through JEE (Advanced) – 2024 AND PREPARATORY STUDENTS of 2024]

Step VI: After successful payment of Admission Fees, please click on the Registration button from the top menu bar to complete the Online Registration Process (please scroll down and refer to PART [B]). Here you will see the window as follows:

|                                    |                                      | _                           |                                                       |           |                                                   |        |                                                         |             |                                                |         |                                                         |                                               | U.                                                         |
|------------------------------------|--------------------------------------|-----------------------------|-------------------------------------------------------|-----------|---------------------------------------------------|--------|---------------------------------------------------------|-------------|------------------------------------------------|---------|---------------------------------------------------------|-----------------------------------------------|------------------------------------------------------------|
| Dashbord                           | Admission Fee                        | es 😩                        | Registration                                          |           | d                                                 |        |                                                         |             |                                                |         |                                                         |                                               |                                                            |
| 01 CCA/ECA<br>Select<br>CCA/ECA    | O 02<br>Person<br>Enter yn<br>person | nal<br>s Cour<br>el Details | 03<br>Other<br>Details<br>Enter your<br>other details | 04        | Parent<br>Details<br>Enter your<br>parent details | 00     | 5 Education<br>Details<br>Enter your<br>academic detail | 06          | Hostel Details<br>Check your<br>hostel details | 07      | IITISM Email<br>Institute email<br>registration details | 008 Fee Details<br>Fee Details<br>and Receipt | O 09 Preview<br>Check your details before<br>final proceed |
|                                    |                                      | ** The n                    | umber of seats                                        | under dif | ferent cate                                       | gories | of CCA/ECA                                              | are limited | and it is allo                                 | tted as | first come firs                                         | t serve basis.! **                            |                                                            |
| NE REGISTRATION<br>NCC/NSS/NSO/YOG | N FOR CCA (NCC/NS<br>(A) FORM        | S/NSO/YOGA                  | ) & ECA                                               |           |                                                   |        |                                                         |             |                                                |         |                                                         |                                               |                                                            |
| CA List *                          |                                      |                             |                                                       |           |                                                   |        | •                                                       | ECA List *  |                                                |         |                                                         |                                               |                                                            |
|                                    |                                      |                             |                                                       |           |                                                   |        |                                                         |             |                                                |         |                                                         |                                               |                                                            |

#### (6) When Transaction Fails and Failed Receipt is generated:

- In case you have attempted for payment and the amount has been deducted from your account but a failed receipt has been generated, it means the transaction is not successful, money will be automatically refunded to your account in due course of time. However, you may also contact your bank for refund.
- **SBIepay** You can the live either from the link track same ICICI (https://www.sbiepay.sbi/secure/transactionTrack) or from the https://eazypay.icicibank.com/homepage).

#### **Critical Cases:** When Transaction Fails and <u>Receipt is not generated</u>:

- *a*. In case you have attempted for payment and the amount has been deducted from your account but the receipt **has not been generated**. Please do not panic and do not worry about your admission, if the problem has been reported on the complaint portal provided by the Institute.
- *b.* Wait for 3 Working days from the Date of transaction (T), i.e. Wait for **T+3 working** Days (Excluding Saturday, Sunday and Holiday).
- c. You can also track your payment online https://complain.iitism.ac.in/trackPayment/. If the amount is still not settled pl file a complaint <u>https://complain.iitism.ac.in/admissionComplaint</u> Then click on the "**Track Your Complaint**" button. The screenshots are shown below:

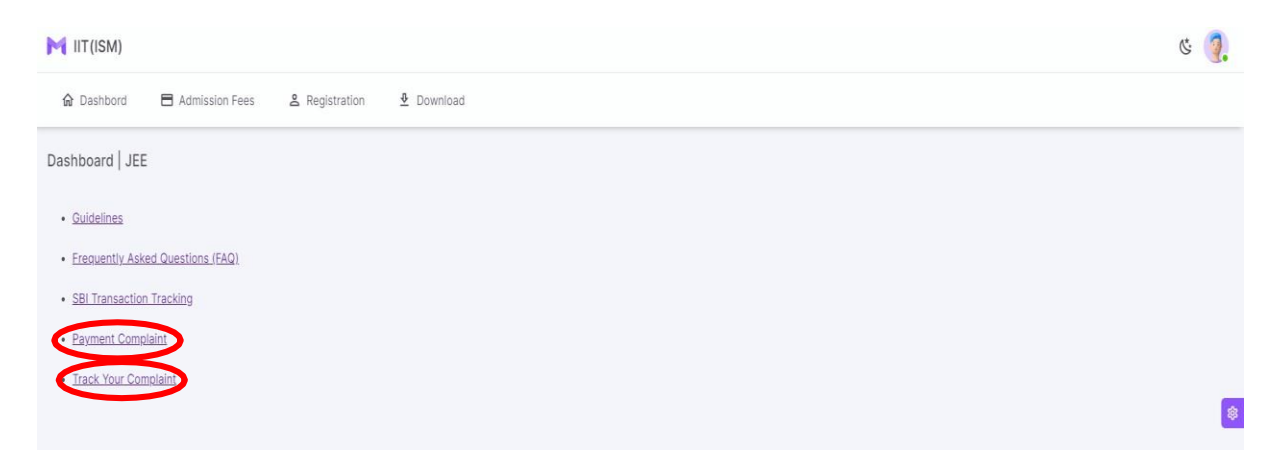

- For any kind of Complaint/Grievances please fill the form at the following URL:
- https://complain.iitism.ac.in/admissionComplaint .Please fill all the details.

| lec                                                                                                    | chnical Comp | plaint Form - Nev                    | v Admission                                  |  |  |  |  |  |
|----------------------------------------------------------------------------------------------------|--------------|--------------------------------------|----------------------------------------------|--|--|--|--|--|
| EE Adv / JAM Enrolment Id                                                                                                    |              | Admission Type *                     |                                              |  |  |  |  |  |
| 100013                                                                                                    |              | JEE Advance                          | ✓ Search                                     |  |  |  |  |  |
| Registration No:                                                                                                    | 100013       | Student Name:                        | Ms Test test                                 |  |  |  |  |  |
| Contact No:                                                                                                    | 900000013    | Email Id:                            | test13@iitism.ac.in                          |  |  |  |  |  |
| Admission Based On:                                                                                                    | JEE          | course:                              | Bachelor of Technology                       |  |  |  |  |  |
| Select                                                                                                    |              | Vpload File (Scree<br>Choose File No | nshot) [pdf, jpg, jpeg, png   Max Size: 1MB] |  |  |  |  |  |
| Select<br>Payment gateway is not working<br>Login Page Is not working<br>Issues in Document upload<br>Issue in personal details page<br>Issue in personal details page<br>Issue in parent details page<br>Issue in neural details page<br>Issue in hostel details page<br>Issue in hostel details page |              | ubmit                                |                                              |  |  |  |  |  |

- For tracking your complaint please click on the Track Your Complaint, and follow the instructions.
- d. If your payment is settled (with IIT (ISM), *i.e.*, when the amount is credited to IIT (ISM), you will be able to print the receipt. If the amount is not settled and your transaction is failed then you can contact your Bank for refund. You can also send email with order number and other details to the corresponding bank directly. We shall also upload the detailed status of Transactions from our end.
- Please do not make multiple payments. But in case you have done multiple payments, please contact jeea@iitism.ac.in with proof of payment, all order numbers, your Bank Details, Name of Account Holder, Account Number, Bank Name, Branch Name, IFSC Code etc., within 7 days of making such payments, for processing of a valid refund in due course of time. Any kind of requests beyond this period of 7 days may not be entertained.
- Kindly note that failure of Fee Payment / Non generation of fee payment receipt shall not lead to cancellation of admission of the candidate, if the amount is deducted but the online fee payment is unsuccessful. The candidates can report such issues to IIT (ISM) on the complaint portal provided for reporting such issues. They can also physically report at IIT (ISM) Dhanbad during 28-31 July 2024 and resolve the pending payment issue (s), if any.

## Part [B]

**Online Registration:** Steps to be followed:

## 25.07.2024 (3 P.M.) onwards up to 29.07.2024 (6 P.M.)

#### Compulsory for all candidates after Part [A]

- **1.** You are requested to remain ready with the following documents before start filling the registration form:
  - (i) Scanned copy of passport size photo
    - Photograph should have no shadows and red eyes.
    - Maximum size 50 KB.
    - Scanned photograph format should be .jpg, .jpeg or .png only.
    - File name should be of 10 character maximum.
  - (ii) Scanned copy of applicant's signature
    - Maximum size 50 KB
    - Scanned signature format should be .jpg, .jpeg or .png only.
    - File name should be of 10 character maximum.
  - (iii) Scanned copy of Class X Mark sheet in PDF format (Max. 1 MB) only.
  - (iv) Scanned copy of Class X certificate in PDF format (Max. 1 MB) only.
  - (v) Scanned copy of Class XII Mark sheet in PDF format (Max. 1 MB) only.
  - (vi) Scanned copy of Class XII certificate in PDF format (Max. 1 MB) only.
- After you click the **Registration** button you can see there are 9 steps there. Please fill one by one and click the **NEXT** button after each step.
- **3.** Use correct data while entering the details as all data will be verified at the time of Physical Registration and the same data will be used for different official purposes including placement.

Warning: Please fill the details very carefully. Once you click the next button you can't come back to the previous step.

Step 01 (CCA/ECA): Please select your Co-Curricular Activity (CCA) and Extra-Curricular Activity (ECA) options from the drop drown list.

#### Note:

Under CCA you will see the following 4 options, please select any one:

NCC (National Cadet Corps); NSS (National Service Scheme); NSO (National Sports Organization); and YOGA.

Under ECA you will also see many options, please select any one.

Warning: The number of seats under different categories of CCA/ECA are limited and it is allotted as first come first serve basis.

- **Step 02 (Personal details)**: Fill all the details and upload your photo and signature.
- Step 03 (Other details): Here you need your ABC ID, JEE (Adv.) rank details, Bank details, etc.
- Step 04 (Parent details): Please fill all the details of your parents including their mobile number, email and bank account details. This will be used by parents to monitor the status of their wards online.
- Step 05 (Education details): Please fill all the details and upload Marksheet and Certificates of class 10<sup>th</sup> and 12<sup>th</sup>.

- > **Step 06 (Hostel details)**: Give your choice of food and laptop details, if any.
- Step 07 (IIT(ISM) Email): This section will be auto-filled. Your admission no will be your email id followed by @iitism.ac.in
- Step 08 (Fees Details): This section will be auto-filled. Please check the details of your payment.
- Step 09 (Preview): Please check all the details you have filled and if satisfied, finally click on the final submit button.
- > You will see the following message:

You have successfully completed your registration process. Now, please click the **Download** button from the top menu to save a copy.

- **4.** Please click the **Download** button. You will see two captions on the page as follows:
  - MIS Registration Slip
  - Payment Receipt
- 5. Now, click on the MIS Registration Slip button, you will get a single page document with all your details. Take a print and put your signature and date. Next, click on the Payment Receipt button, you will get your payment receipt (Note: If you have already downloaded a copy of your payment receipt after the successful payment, then you may not need this).
- 6. Please bring both the copies (MIS Registration Slip & Payment Receipt) along with you when you physically report to the Institute. This you need to show during Reporting and Physical Registration.
- 7. You can visit the following URL for the schedule of academic activities: https://people.iitism.ac.in/~academics/
- 8. Contact of JEEA office : jeea@iitism.ac.in

Phone 0326-223-5662/5325 during 9.30AM to 6.00PM on working days.

As soon as the applications are invited for the FOLLOWING, by the Office of Dean (Students' Welfare), the ELIGIBLE new entrants can apply for -

#### (1) TUITION FEE WAIVER and

(2) Merit cum Means (MCM) Scholarship including Free ship.

#### Please activate your Institute Email ID as soon as you complete registration.

For a glance of documents required for availing TUITION FEE WAIVER/ MCM Scholaship, please visit: <u>https://people.iitism.ac.in/~dsw/docs/scholarship/2022-</u> 23/Notice%20Fee%20Waiver%20and%20MCM%2024-25.pdf

Note \*\*: If Bank details of student is not available the student can write the bank details of their parents at both the places.

Note \*\*\*: If any information is not available any default value can be used such as 0 or NA and the student can proceed for registration.

Note \*\*\*\*: If any document is not available the student may upload one undertaking stating that the document is not available at present.